# CENTRALE A DOPPIO FLUSSO CON RECUPERO TERMODINAMICO

# DFT / R PLUS

Unità di rinnovo aria e recupero termico con circuito frigorifero integrato a pompa di calore

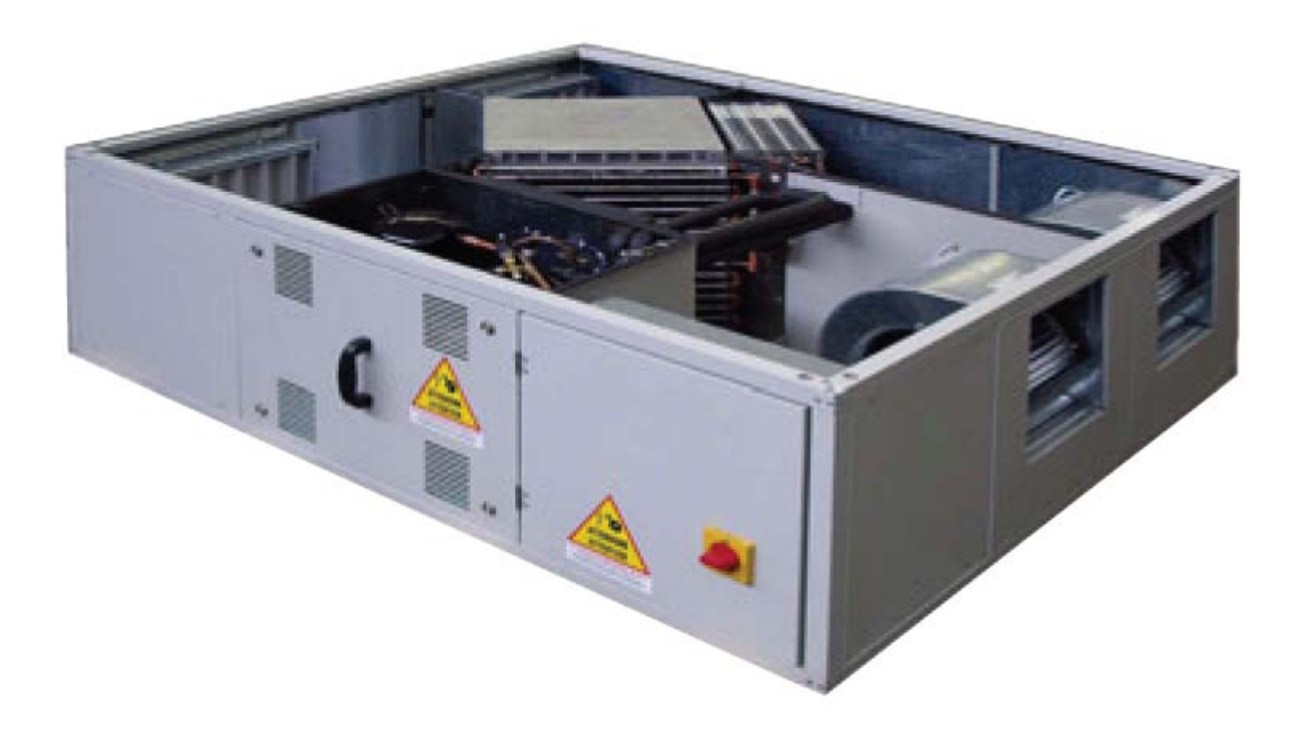

# MANUALE DEL CONTROLLO ELETTRONICO

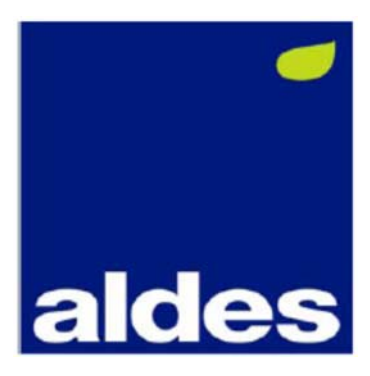

Il sistema di controllo elettronico presente a bordo delle unità DFT-R PLUS si compone della consolle e della scheda di potenza, collegate tra loro tramite un cavo elettrico schermato a 4 fili. La consolle, da installare in luogo facilmente accessibile, permette all'operatore di impostare tutti i parametri di regolazione e controllo attraverso semplici sequenze di comandi digitati sui tasti posti sul frontale. Attraverso un display sono visualizzate e confermate tutte le operazioni eseguite; il modulo di potenza, installato all'interno del guadro, è una scheda elettronica che permette di pilotare le utenze sulla base dei parametri e della configurazione stabilita dall'operatore nella console. Su di essa sono facilmente individuabili :

- la tastiera di comando, attraverso cui settare i parametri di esercizio •
  - il display, per la visualizzazione dei parametri impostati, della temperatura ambiente, dei codici di anomalia di impianto e delle ore di funzionamento del compressore
  - i led di segnalazione, per visualizzare gli stati di funzionamento dell'impianto (acceso-spento, raffreddamento, riscaldamento, free-cooling, sbrinamento, allarme)

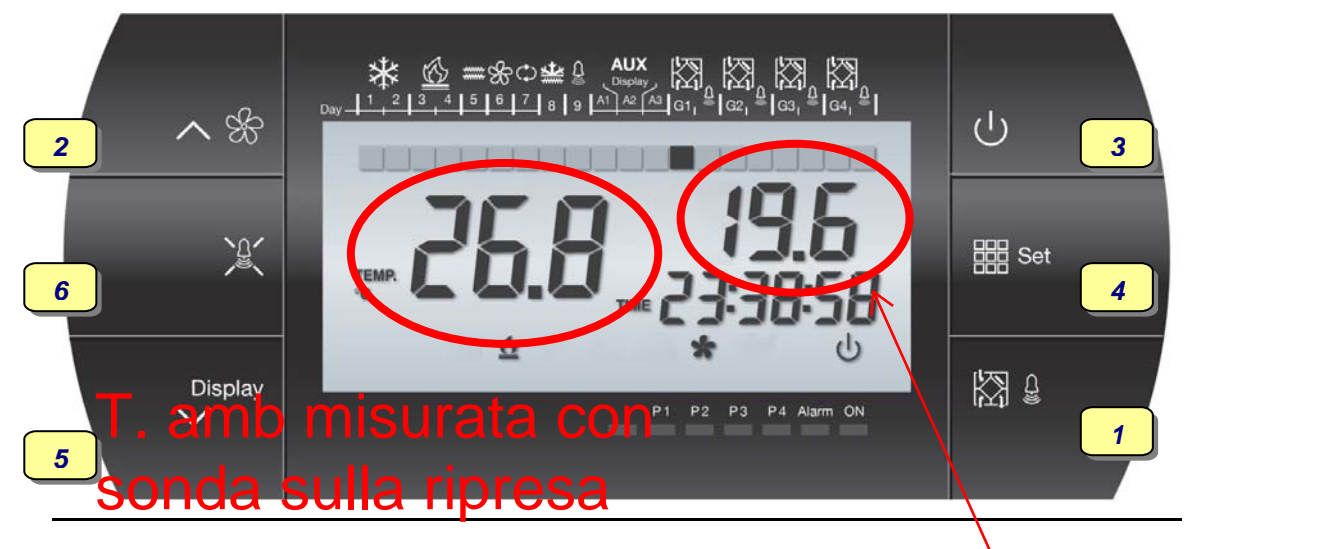

Tasto 1 : selezione unità master/slave con la guale si vuole comunicare

Tasto 2 : aumento valore e scorrimento lista parametri

Tasto 3 : acceso/spento e stand-by

#### Tasto 4 : impostazione set-point

Tasto 5 : riduzione valore e scorrimento lista parametri ed inserimento funzione cronotermostato

Tasto 6 : tacita allarme

## FUNZIONI VISUALIZZABILI A DISPLAY

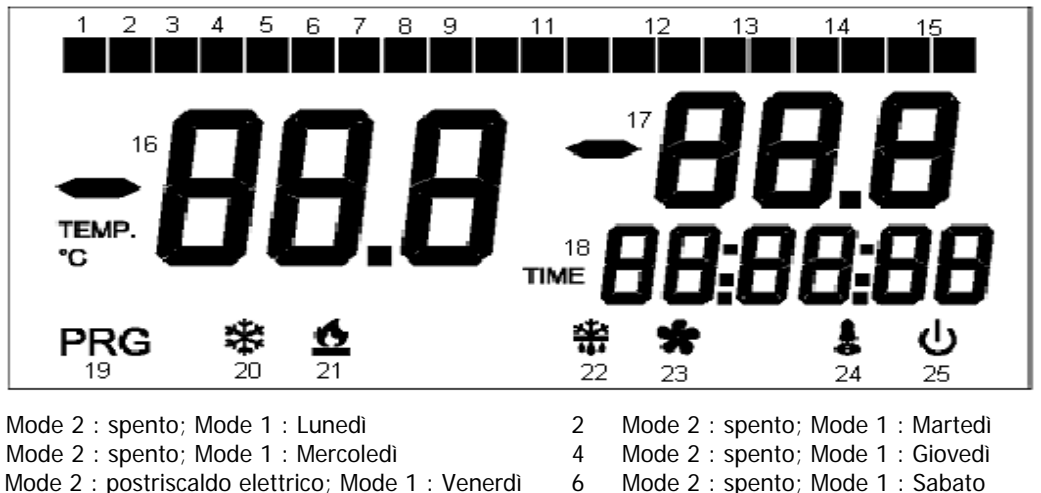

8

- 3
- 5 Mode 2 : postriscaldo elettrico; Mode 1 : Venerdì
- 7 Mode 2 : spento; Mode 1 : Domenica
- 9 Mode 2 : allarme

1

- Mode 2 : antigelo elettrico 11 Acceso = cronotermostato attivo (mode 1)
  - Spento = controllo standard attivo (mode 2)

- 12 Stato del master :
- spia di sinistra accesa = modulo presente ma non visualizzato in guel momento a.
- spia di sinistra lampeggiante = modulo visualizzato in quel momento b.
- spia di destra accesa = modulo in allarme C.

T. est misurata

con sonda a valle

dello scambiatore

- 13 Stato dello slave 1 : come sopra (spie entrambe spente = modulo assente)
- 14 Stato dello slave 2 : come sopra (spie entrambe spente = modulo assente)
- 15 Stato dello slave 3 : come sopra (spie entrambe spente = modulo assente)
- 16 Temperatura ambiente (Ta), lampeggiante se il modulo visualizzato è in stand-by
- 17 Mode 2 : temperatura esterna (Te) del modulo visualizzato in quel momento; Mode 1 : set point impostato
- 18 Visualizzazione ora esatta 19 Modulo in fase programmazione
- 20 Funzionamento in raffreddamento del modulo visualizzato in quel momento
- 21 Funzionamento in riscaldamento del modulo visualizzato in quel momento
- 22 Funzionamento in sbrinamento del modulo visualizzato in quel momento
- 23 Ventilazione attiva del modulo visualizzato in quel momento
- 24 Allarme generico di un qualsiasi modulo 25 Acceso = unità accesa; lampeggiante = unità in stand-by

#### **SCHEDA DI POTENZA**

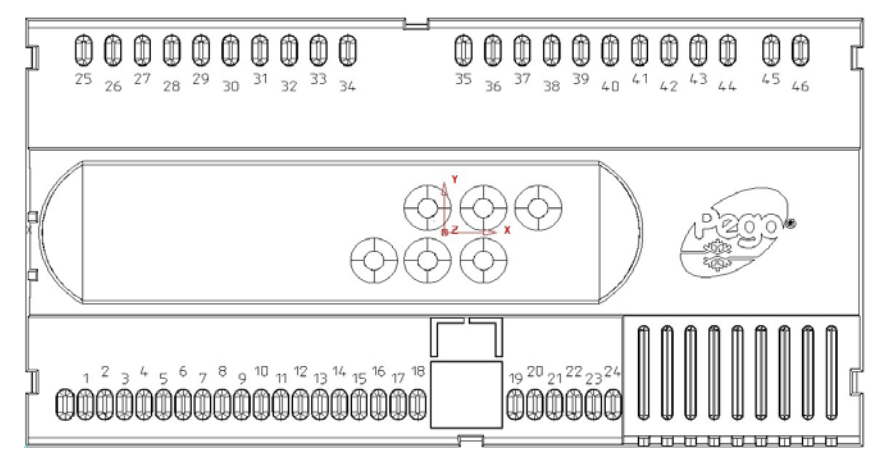

#### Elenco ingressi/uscite

| Terminali | Ingresso                                                          | Uscita (contatti privi di tensione)           |
|-----------|-------------------------------------------------------------------|-----------------------------------------------|
| 45-46     | Alimentazione 230 Vac 50 Hz                                       |                                               |
| 3-4       | Sonda sbrinamento NTC 10K                                         |                                               |
| 5-6       | Sonda temperatura esterna NTC 10K (Te)                            |                                               |
| 7-8       | Sonda temperatura ambiente NTC 10K (Ta)                           |                                               |
| 9-18      | Protezione compressore                                            |                                               |
| 9-17      | Allarme filtri sporchi                                            |                                               |
| 9-16      | Allarme inverter DDE                                              |                                               |
| 9-12      | Acceso/spento remoto<br>(ingresso aperto ON, ingresso chiuso OFF) |                                               |
| 33-34     |                                                                   | Allarme generale                              |
| 35-36     |                                                                   | Valvola inversione di ciclo                   |
| 37-38     |                                                                   | Riscaldatore elettrico (preriscaldo/antigelo) |
| 37-40     |                                                                   | Ventilatori                                   |
| 41-42     |                                                                   | Riscaldatore elettrico (postriscaldo)         |
| 43-44     |                                                                   | Compressore                                   |

#### Elenco interfacce

| Terminali | Significato                                                                                                    |  |
|-----------|----------------------------------------------------------------------------------------------------|--|
| 19-20     | Collegamento a convertitore seriale RS 232/RS 485 per interfaccia a sistema di telegestione (protocollo di comunicazione Modbus RTU)                           |  |
| 21-22     | Interfaccia per collegamento RS 485 tra scheda master e schede slave e consolle compatta a 4 fili (connessioni $A\leftrightarrow 22$ , $B\leftrightarrow 21$ ) |  |
| 23-24     | Collegamento con consolle compatta a 4 fili<br>(connessioni "+"↔23, "-"↔24)                                                                                    |  |

#### Interconnessione Master-Slave

Tramite collegamento seriale RS 485 tra i moduli slave presenti ed il modulo master, è possibile gestire la programmazione di max 4 unità con un'unica consolle, collegata al master tramite cavo elettrico schermato a 4 fili fornito in dotazione. Ogni pressione del tasto 1 fa passare al modulo successivo collegato al master principale; esso è attivo solo se il parametro "nS" è diverso da zero. Con l'ausilio degli ingressi digitali 10 e 11 si effettua la seguente configurazione master/slave :

Master = morsetti 9-10 aperti e 9-11 aperti Slave 1 = morsetti 9-10 aperti e 9-11 chiusi Slave 2 = morsetti 9-10 chiusi e 9-11 aperti Slave 3 = morsetti 9-10 chiusi e 9-11 chiusi

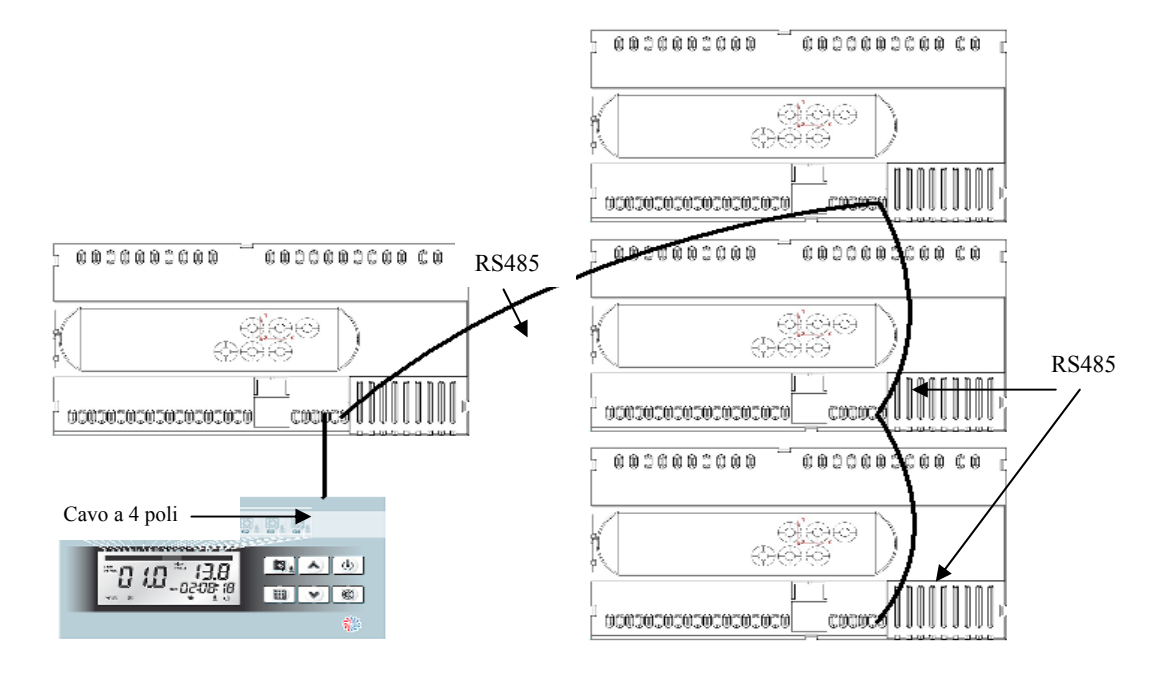

#### PROGRAMMAZIONE

### Tasto 4

Parametri di 1° LIVELLO

Per modificare la temperatura di set-point ambiente (T<sub>sp</sub>) è sufficiente mantenere premuto il tasto di "Impostazione variabili" e contemporaneamente quello (▲) o (▼), rispettivamente per incrementarne o diminuirne il valore.

Per accedere al menù di configurazione è necessario eseguire le seguenti operazioni :

- 1 premere contemporaneamente e mantenere premuti per qualche secondo i tasti (▲) e (▼) fino a quando sul display apparirà la label della prima variabile di programmazione
- 2 rilasciare i tasti (▲) e (▼)
- 3 selezionare la variabile da modificare facendo scorrere sul display la lista di variabili con il tasto (▲) o (▼)
- 4 dopo aver selezionato la variabile desiderata sarà possibile visualizzarne l'impostazione mantenendo premuto il tasto "Impostazione variabili"o modificarne l'impostazione mantenendo contemporaneamente premuti il tasto di cui sopra ed uno dei tasti (▲) o (▼); ad impostazione ultimata dei valori di configurazione, per uscire dal menù premere contemporaneamente e mantenerli premuti per qualche secondo i tasti (▲) e (▼) fino a quando non ricompare il valore della temperatura ambiente
- 5 la memorizzazione delle modifiche apportate alle variabili avverrà in maniera automatica all'uscita dal menù di configurazione.

La selezione della gestione cronotermostatica (mode 1) o manuale (mode 2) viene effettuata tramite il tasto 5; la spia n°11 sul display (si veda "FUNZIONI VISUALIZZABILI A DISPLAY") indicherà il tipo di selezione.

La tabella seguente permette di leggere il significato della label visualizzata a display, gli specifici valori limite superiore ed inferiore ed il relativo valore di default.

| Parametro | Descrizione                                                                                                    | Campo         | Valore of | default |
|-----------|----------------------------------------------------------------------------------------------------|---------------|-----------|---------|
| r0        | Primo differenziale di temperatura                                                                                                    | 1 ÷ 4         | 2         | [°C]    |
| r1        | Secondo differenziale di temperatura (per attivazione RES)                                                                              | 1 ÷ 4         | 2         | [°C]    |
| tg        | Set point inserimento riscaldatore elettrico per antigelo                                                                               | -12 ÷ -1      | -7        | [°C]    |
| tE        | Temperatura sensore Te (sola visualizzazione)                                                                                           |               |           | [°C]    |
| tEu       | Temperatura sensore sbrinamento (sola visualizzazione)                                                                                  |               |           | [°C]    |
| AC        | Ingresso digitale allarme ventilatori (0=ingresso aperto:allarme,<br>ingresso chiuso:OK; 1=ingresso aperto:OK, ingresso chiuso:allarme) | 0 ÷ 1         | 0         |         |
| dy        | Impostazione giorno della settimana (1=Lunedì,, 7=Domenica)                                                                             | 1 ÷ 7         | 1         |         |
| HMS       | Impostazione ora esatta                                                                                                    | 00:00 ÷ 23:59 |           |         |
| t1        | Set-point prima fascia oraria P1                                                                                                    | 5 ÷ 35        | 18        | [°C]    |
| t2        | Set-point seconda fascia oraria P1                                                                                                    | 5 ÷ 35        | 20        | [°C]    |
| t3        | Set-point fascia oraria P2                                                                                                    | 5 ÷ 35        | 19        | [°C]    |
| tS1       | Ora inizio prima fascia oraria <b>P1</b>                                                                                                | 00:00 ÷ 23.59 | 07:00     |         |
| tF1       | Ora fine prima fascia oraria P1                                                                                                    | 00:00 ÷ 23.59 | 12:00     |         |
| tS2       | Ora inizio seconda fascia oraria P1                                                                                                    | 00:00 ÷ 23.59 | 14:00     |         |
| tF2       | Ora fine seconda fascia oraria P1                                                                                                    | 00:00 ÷ 23.59 | 18:00     |         |
| tS3       | Ora inizio fascia oraria <b>P2</b>                                                                                                    | 00:00 ÷ 23.59 | 07:00     |         |
| tF3       | Ora fine fascia oraria P2                                                                                                    | 00:00 ÷ 23.59 | 18:00     |         |
| G1        | Associa Lunedì al programma                                                                                                    | P1 ÷ P4       | P1        |         |
| G2        | Associa Martedì al programma                                                                                                    | P1 ÷ P4       | P1        |         |
| G3        | Associa Mercoledì al programma                                                                                                    | P1 ÷ P4       | P1        |         |
| G4        | Associa Giovedì al programma                                                                                                    | P1 ÷ P4       | P1        |         |
| G5        | Associa Venerdì al programma                                                                                                    | P1 ÷ P4       | P1        |         |
| G6        | Associa Sabato al programma                                                                                                    | P1 ÷ P4       | P2        |         |
| G7        | Associa Domenica al programma                                                                                                    | P1 ÷ P4       | P4        |         |

| Programma | Fascia oraria [h]            | Set di fascia [°C]            |
|-----------|------------------------------|-------------------------------|
| P1        | da tS1 a tF1                 | t1                            |
|           | da tS2 a tF2                 | t2                            |
| P2        | da tS3 a tF3                 | t3                            |
| P3        | unità accesa tutto il giorno | impostazione mediante tasto 4 |
| P4        | unità spenta tutto il giorno | assente                       |

#### Parametri di 2° LIVELLO

Accessibili tramite pressione contemporanea dei tasti 2, 5 e 6 della tastiera per alcuni secondi; l'unità considerata si posizionerà in stand-by :

| Parametro | Descrizione                                                               | Campo       | Valore<br>default |       |
|-----------|---------------------------------------------------------------------------|-------------|-------------------|-------|
| d0        | Ritardo inizio ciclo sbrinamento                                          | 00:01÷00.30 | 00:20             | [min] |
| d1        | Set point inizio ciclo sbrinamento                                        | -20 ÷ +5    | +0                | [°C]  |
| d2        | Set point fine ciclo sbrinamento                                          | -20 ÷ +5    | +15               | [°C]  |
| d3        | Massima durata ciclo sbrinamento                                          | 1 ÷ 254     | 30                | [min] |
| F5        | Ritardo ventilazione da fine sbrinamento                                  | 1 ÷ 254     | 10                | [s]   |
| F1        | Intervallo minimo tra spegnimento e riaccensione del compressore          | 1 ÷ 15      | 3                 | [min] |
| F2        | Tempo minimo di accensione del compressore                                | 1 ÷ 15      | 2                 | [min] |
| du        | Ritardo attivazione valvola di inversione ciclo dopo partenza compressore | 10 ÷ 20     | 0                 | [s]   |
| q2        | Modalità funzionamento II quadrante (0=ventilazione, 1=riscaldamento)     | 0 ÷ 1       | 0                 | -     |
| q4        | Modalità funzionamento IV quadrante (0=ventilazione, 1=raffrescamento)    | 0 ÷ 1       | 0                 | -     |
| Ad        | Indirizzo di rete con protocollo Modbus-RTU                               | 1 ÷ 247     | 1                 | -     |
| nS        | Numero moduli slave collegati al master                                   | 0 ÷ 3       | 0                 | -     |
| rEL       | Versione software (sola lettura)                                          |             |                   | -     |

Per individuare il parametro di interesse, bisogna scorrere la lista con il tasto 2 o con il tasto 5; per poterlo modificare, si deve mantenere premuto il tasto 4 (simbolo calcolatrice) ed il tasto 2 (fino all'incremento desiderato) od il tasto 5 (fino alla riduzione desiderata). La memorizzazione dei valori così impostati avviene ripremendo contemporaneamente i tasti 2 e 5 per alcuni secondi; premere il tasto 3 per riavviare l'unità.

## LOGICA DI REGOLAZIONE

La regolazione dell'unità DFT-R PLUS è eseguita sul continuo confronto incrociato tra :

- temperatura di set-point T<sub>sp</sub>
- temperatura aria di rinnovo T<sub>e</sub> , attraverso sonda NTC posizionata nel circuito di immissione immediatamente a valle del pacco recuperatore
- temperatura ambiente T<sub>a</sub>, attraverso sonda NTC posizionata nel circuito di ripresa immediatamente a monte del pacco recuperatore

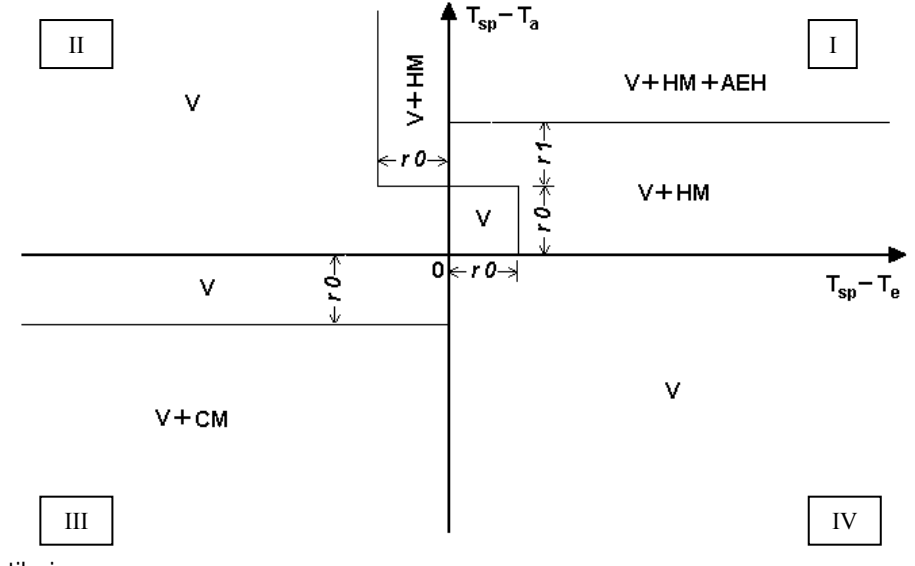

V = modalità ventilazione

HM = modalità riscaldamento

CM = modalità raffreddamento

AEH = modalità riscaldamento elettrico (in ausilio alla pompa di calore)

I campi di funzionamento indicati nel diagramma di regolazione sono predefiniti dal Costruttore e non modificabili a livello Utente.

#### **Sbrinamento**

In funzione del valore letto (T<sub>f</sub>) dalla sonda NTC posta immediatamente a valle dell'evaporatore invernale, il controllo elettronico può attivare un ciclo di sbrinamento, secondo le modalità preimpostate. In tale condizione, verrà disattivata la ventilazione ed invertito il ciclo frigorifero, erogando calore al circuito richiedente.

#### **GESTIONE DEGLI ALLARMI**

Il sistema di controllo dell'unità DFT-R PLUS, in caso di eventuali anomalie, avvisa l'operatore attraverso dei codici di allarme visualizzati a display ed un segnale acustico viene emesso dalla console. Nel caso in cui si verifichi una condizione di allarme, sul display sarà visualizzato uno dei seguenti messaggi :

| Codice allarme | Probabile causa                                                                                    | Intervento consigliato                                                                                                    |
|----------------|----------------------------------------------------------------------------------------------------|----------------------------------------------------------------------------------------------------|
| EO             | Anomalia sensore T <sub>a</sub>                                                                    | contattare Servizio Assistenza Tecnica                                                                                                    |
| E2             | Errore memoria EEPROM<br>(l'unità viene spenta, allarmi mantenuti attivi)                          | contattare Servizio Assistenza Tecnica                                                                                                    |
| E3             | Incompatibilità software                                                                           | contattare Servizio Assistenza Tecnica                                                                                                    |
| En             | Assenza collegamento scheda-consolle                                                               | verificare la connessione                                                                                                    |
| Ec             | Errato ordine fasi; protezione impianto da<br>sovraccarico o per segnale pressostato<br>alta/bassa | verificare il corretto collegamento dell'alimentazione<br>elettrica principale attraverso lo stato del relè<br>sequenza fase; verificare la protezione termica del<br>compressore; contattare Servizio Assistenza Tecnica<br>in caso di intervento pressostatico continuativo |
| E5             | Anomalia sensore T <sub>e</sub>                                                                    | contattare Servizio Assistenza Tecnica                                                                                                    |
| E6             | Anomalia sensore T <sub>f</sub>                                                                    | contattare Servizio Assistenza Tecnica                                                                                                    |
| E7             | Filtri aria intasati (PSTD)                                                                        | pulire o sostituire i filtri                                                                                                    |
| E8             | Anomalia inverter (DDE)                                                                            | modificare parametro AC; contattare Servizio<br>Assistenza Tecnica se il problema persiste                                                                                                    |
| E9             | Aria esterna troppo fredda                                                                         | preriscaldare opportunamente l'aria esterna                                                                                                    |
| Eb             | Batteria scarica                                                                                   | contattare Servizio Assistenza Tecnica                                                                                                    |